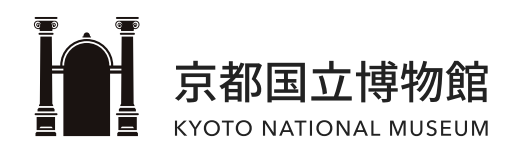

# Free Wi-Fi Connection Guide

ver.02 | 2024.05.29

#### CONTENTS

- Basic Information
- For iOS Login
- For Android Login
- For Windows (PC) Login

| ᅙ Basic Information                                       |                                                    |
|-----------------------------------------------------------|----------------------------------------------------|
| SSID MUSEUM-GUEST                                         | MY NETWORKS<br>MUSEUM-GUEST $\widehat{\mathbf{T}}$ |
| Log In OPEN-ID (Facebook, Twitter, etc.) or email address |                                                    |

Actual login screens may differ from those shown in this guide.

### For iOS Login

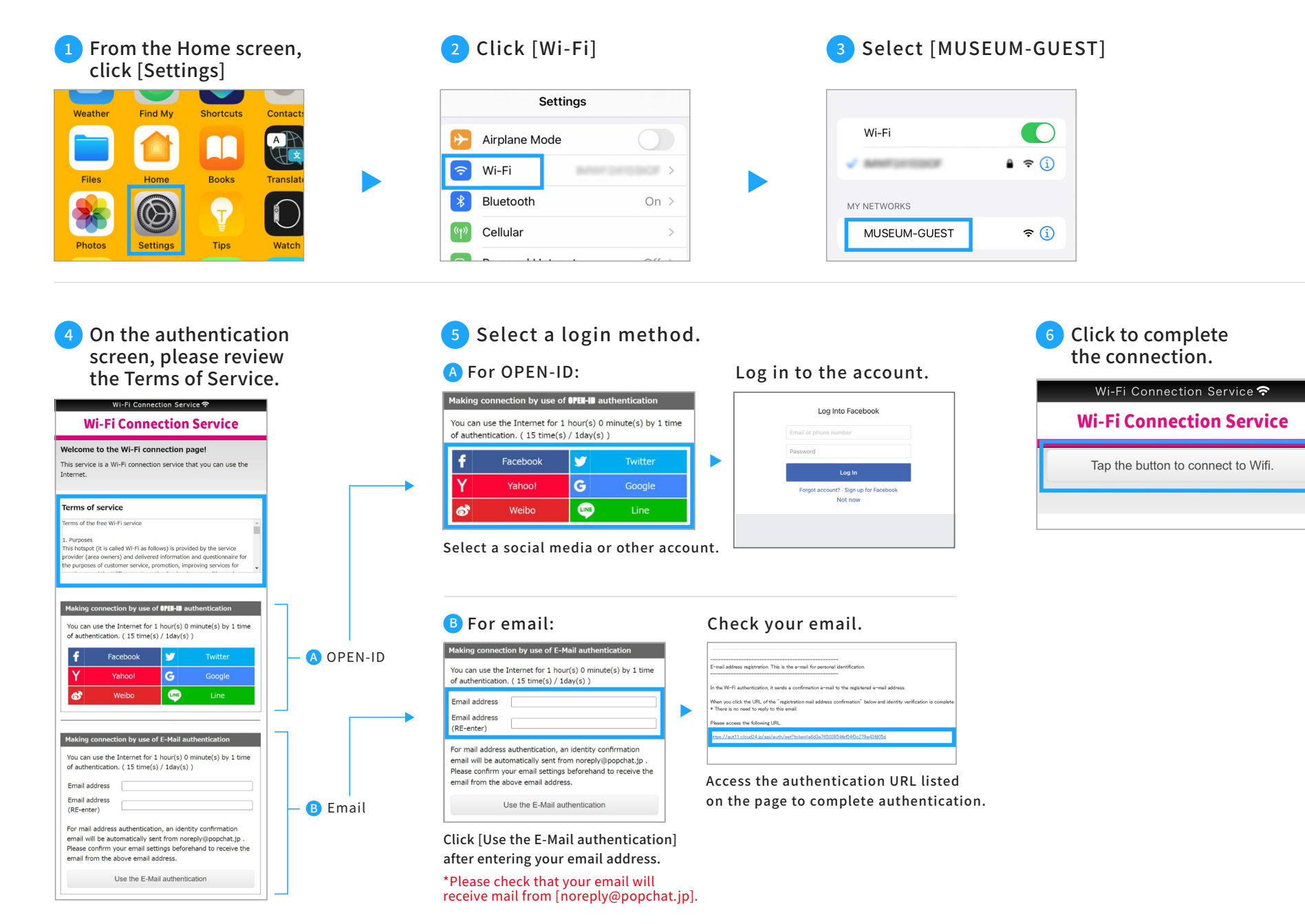

### For Android Login

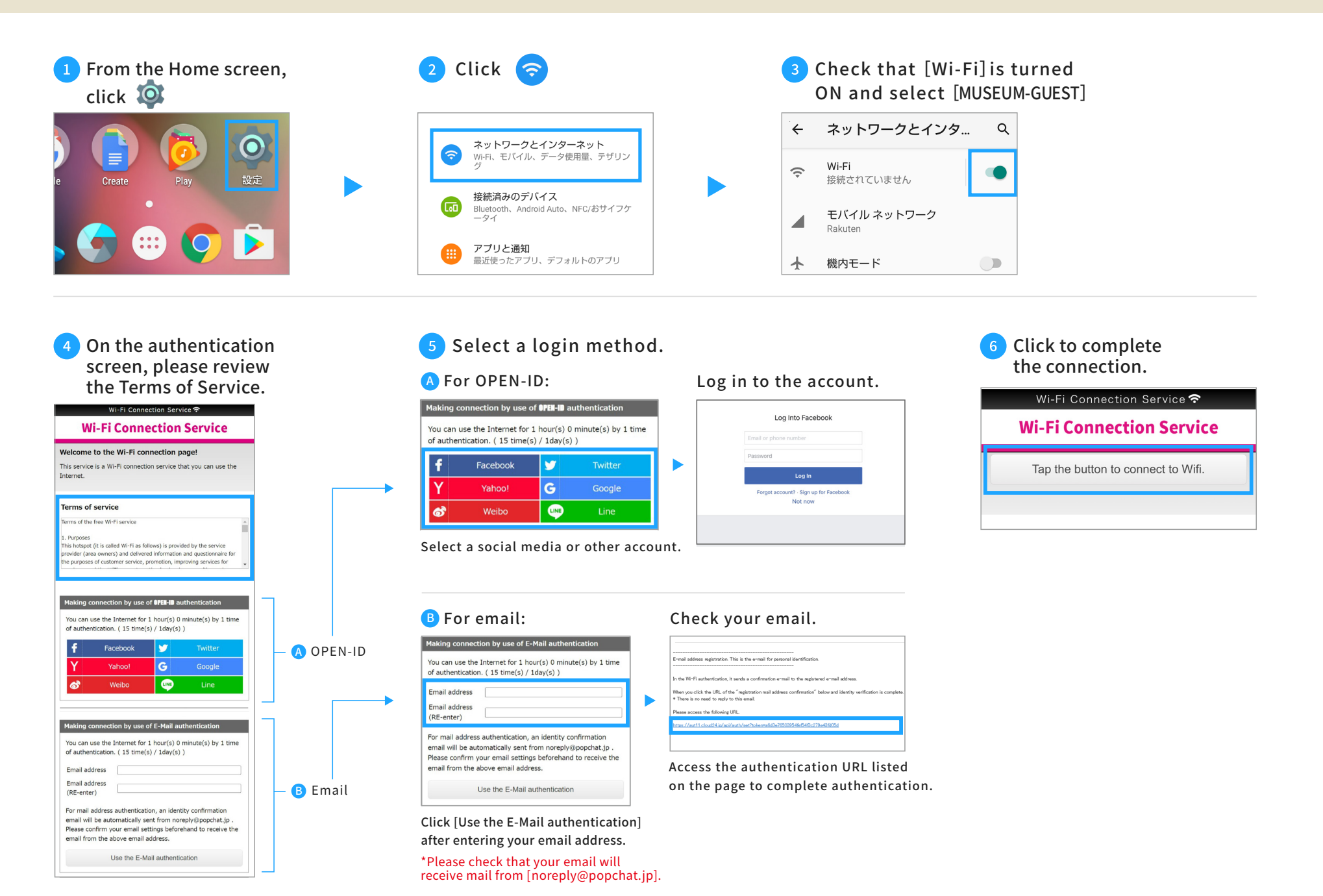

## For Windows (PC) Login

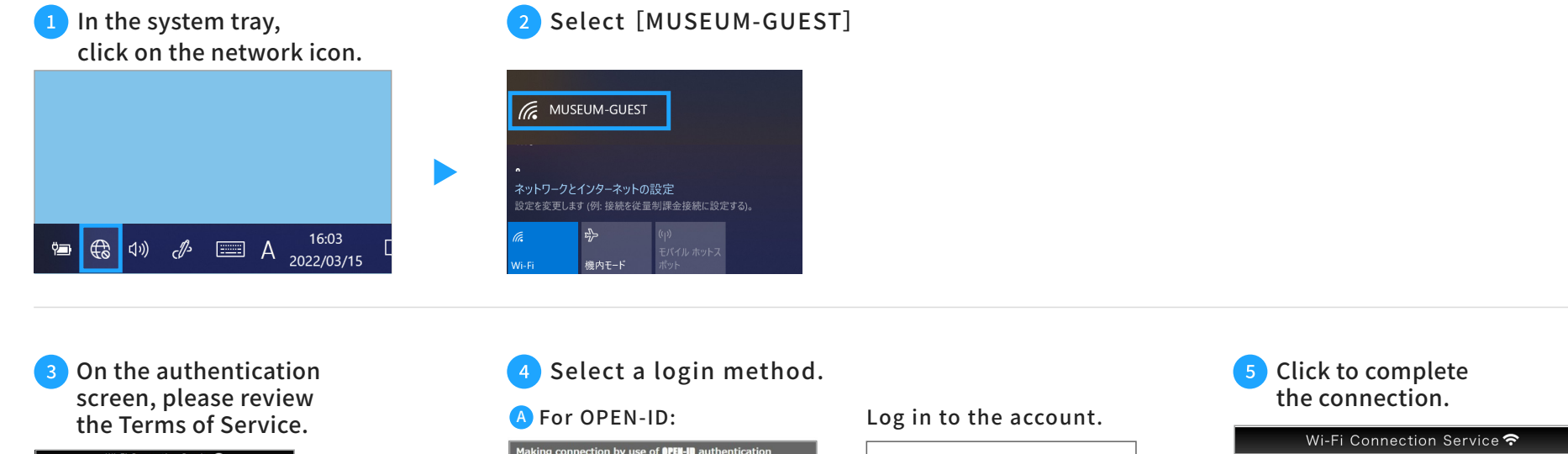

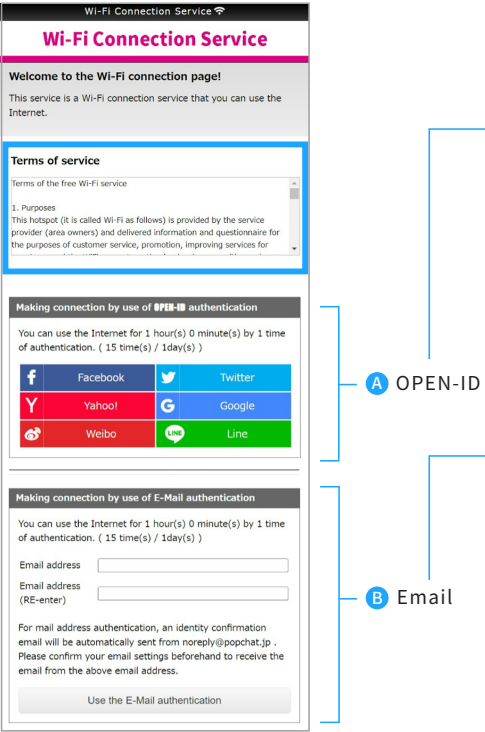

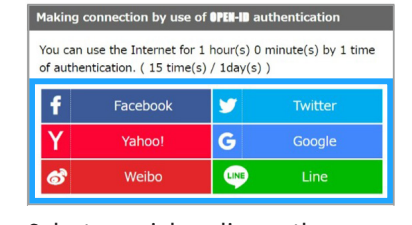

Select a social media or other account.

#### B For email:

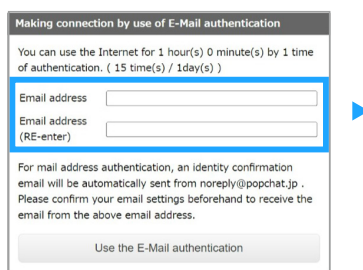

Click [Use the E-Mail authentication] after entering your email address.

\*Please check that your email will receive mail from [noreply@popchat.jp].

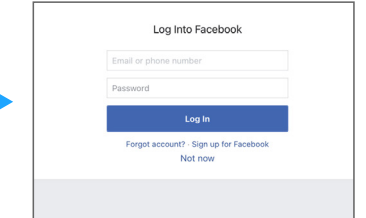

Wi-Fi Connection Service 중 Wi-Fi Connection Service

Tap the button to connect to Wifi.

#### Check your email.

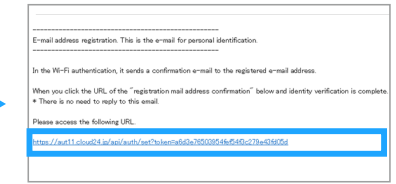

Access the authentication URL listed on the page to complete authentication.